# คู่มือการใช้งาน ระบบลงทะเบียนเพื่อสวัสดิการแห่งรัฐปี 2565 เว็บไซต์สำหรับประชาชน

ระบบลงทะเบียนเพื่อสวัสดิการแห่งรัฐ ปี 2565 เป็นระบบงานเพื่อรองรับการลงทะเบียนตามโครงการลงทะเบียน เพื่อสวัสดิการแห่งรัฐ 2565 โดยครอบคลุม

- ➤ เว็บไซต์โครงการลงทะเบียนเพื่อสวัสดิการแห่งรัฐ (Web Portal) เพื่อแสดงรายละเอียดและข้อมูลของโครงการ
- ระบบลงทะเบียนเพื่อสวัสดิการแห่งรัฐ สำหรับประชาชน เพื่อประชาชนที่สนใจเข้าร่วมโครงการสามารถ ลงทะเบียนด้วยตนเองผ่านเว็บไซต์
- ระบบลงทะเบียนเพื่อสวัสดิการแห่งรัฐ สำหรับหน่วยรับลงทะเบียน เพื่อประชาชนที่สนใจเข้าร่วมโครงการ เดินทางมายังหน่วยรับลงทะเบียนเพื่อลงทะเบียน

ในการนี้จึงได้จัดทำคู่มือการใช้งานระบบลงทะเบียนเพื่อสวัสดิการแห่งรัฐ ปี 2565 เพื่อรวบรวมขั้นตอนการใช้งานของ ระบบ เพื่อเป็นแนวในการลงทะเบียนในโครงการลงทะเบียนเพื่อสวัสดิการแห่งรัฐ 2565 ต่อไป ผู้สนใจเข้าร่วมโครงการลงทะเบียนเพื่อสวัสดิการแห่งรัฐสามารถลงทะเบียนเข้าร่วมโครงการได้ผ่าน 2 ช่องทาง โดยมี รายละเอียดการลงทะเบียน ดังนี้

| ลงทะเบียนผ่านเว็บไซต์                                                                                                    | ผู้ลงทะเบียนเข้าร่วมโครงการฯ ไม่มีครอบครัว (โสด)                         |
|----------------------------------------------------------------------------------------------------|--------------------------------------------------------------------------|
| -5 🛞 instrumentionificationswidg                                                                                                    | -ลงทะเบียนผ่านเว็บไซต์ โดยไม่ต้องยื่นเอกสารประกอบที่หน่วยรับลงทะเบียน    |
| And the second second s | ผู้ลงทะเบียนเข้าร่วมโครงการฯ มีครอบครัว                                  |
| desender<br>menerer som en en<br>prime som en en en                                                                                                    | -ลงทะเบียนผ่านเว็บไซต์                                                   |
| na di un pagi di nguna minar<br>alla mi fazi                                                                                                    | -นำแบบฟอร์มลงทะเบียนพร้อมทั้งเอกสารประกอบไปยื่นที่หน่วยรับลงทะเบียนที่ตน |
|                                                                                                    | ได้เลือกไว้ภายในวันสุดท้ายของการเปิดรับลงทะเบียน                         |
| ลงทะเบียนที่หน่วยรับลงทะเบียน                                                                                                    | ผู้ลงทะเบียนเข้าร่วมโครงการฯ ไม่มีครอบครัว (โสด)                         |
|                                                                                                    | -กรอกข้อมูลตามแบบฟอร์มให้ครบถ้วนและยื่นแบบฟอร์มลงทะเบียน พร้อมทั้งลง     |
|                                                                                                    | ลายมือชื่อผู้ลงทะเบียน                                                   |
|                                                                                                    | ผู้ลงทะเบียนเข้าร่วมโครงการฯ มีครอบครัว                                  |
| ala 🦓 🙉                                                                                                    | -กรอกข้อมูลตามแบบฟอร์มให้ครบถ้วนและยื่นแบบฟอร์มลงทะเบียน พร้อมทั้งลง     |
|                                                                                                    | ลายมือชื่อผู้ลงทะเบียน คู่สมรส และบุตรที่ชอบด้วยกฎหมาย                   |
|                                                                                                    | -แนบเอกสารประกอบให้ครบถ้วน                                               |
| สามารถมอบอำนาจได้ เฉพาะผู้พิ                                                                                                    | การ ผ้ป่วยติดเตียง หรือผ้สงอาย ที่ไม่สามารถเดินทางมาลงทะเบียบได้ด้วย     |

### ตนเอง

โดยมีเอกสารที่ต้องใช้ประกอบเพิ่มเติมคือ

-เอกสารมอบอำนาจ

-สำเนาบัตรประจำตัวประชาชนของผู้ได้รับอำนาจ พร้อมลงนามรับรองสำเนาถูกต้อง

-สำเนาบัตรประจำตัวประชาชาชนของผู้มอบอำนาจ (ผู้ลงทะเบียน) พร้อมลงนามรับรองสำเนาถูกต้อง

หมายเหตุ : "สมาชิกในครอบครัว" หมายถึง สามีหรือภรรยาที่จดทะเบียนสมรส และบุตรที่ชอบด้วยกฎหมายที่มีอายุ

ต่ำกว่า 18 ปีบริบูรณ์ (นับถึงวันที่ 19 ต.ค. 65) แต่ไม่รวมบุตรบุญธรรม

## เว็บไซต์สำหรับประชาชน ระบบลงทะเบียนเพื่อสวัสดิการแห่งรัฐ

ระบบลงทะเบียนสำหรับประชาชน ประกอบด้วย

- 1. เริ่มลงทะเบียน สำหรับผู้สนใจเข้าร่วมโครงการฯลงทะเบียนด้วยตนเอง
- 2. ตรวจสอบสถานะการลงทะเบียน สำหรับผู้ลงทะเบียนตรวจสอบสถานะ/ผลการลงทะเบียน
- 3. ค้นหาหน่วยรับลงทะเบียน สำหรับค้นหาหน่วยรับลงทะเบียนทั่วประเทศ
- 4. ดาวน์โหลด สำหรับดาวน์โหลดเอกสารที่เกี่ยวข้องกับโครงการ

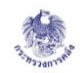

#### **โครงการลงทะเบียนเพื่อสวัสดิการแห่งรัฐปี 2565** สำหรับประชาชนลงทะเบียน

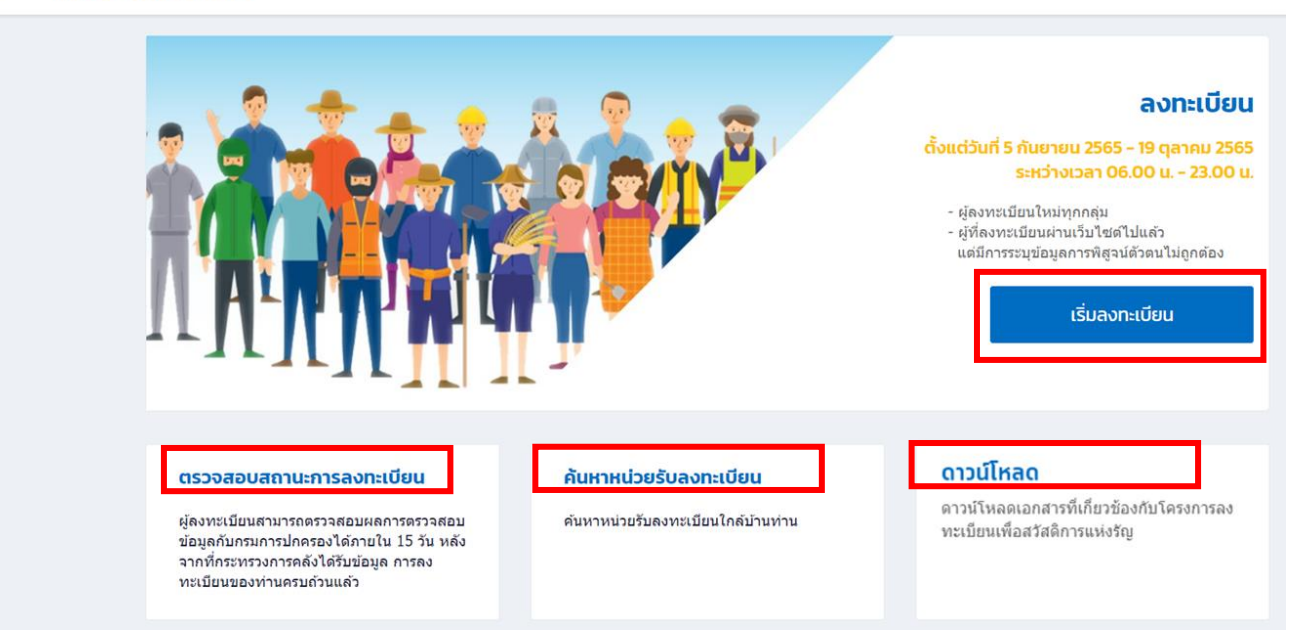

## ขั้นตอนการลงทะเบียน สำหรับประชาชนลงทะเบียนด้วยตนเอง

ผู้สนใจเข้าร่วมโครงการสามารถลงทะเบียนผ่านเว็บไซต์ด้วยตนเองโดยมีขั้นตอนดังนี้

 ผู้ลงทะเบียนเข้าไปที่เว็บไซต์โครงการลงทะเบียนเพื่อสวัสดิการแห่งรัฐ ปี 2565 https://บัตรสวัสดิการแห่งรัฐ.mof.go.th หรือ https://welfare.mof.go.th จากนั้น คลิก ลงทะเบียนสวัสดิการแห่งรัฐ

| The second second | โครงการลงทะเบียนเพื่อสวัสดิการแห่งรัฐ ปี 2565 |
|-------------------|-----------------------------------------------|
|                   | ระยะเวลาลงทะเบียน 5 ก.ย. 2565 - 19 ต.ค. 2565  |

2. ที่หน้าหลักของการลงทะเบียนสำหรับประชาชน ผู้ลงทะเบียนคลิกที่ **เริ่มลงทะเบียน** 

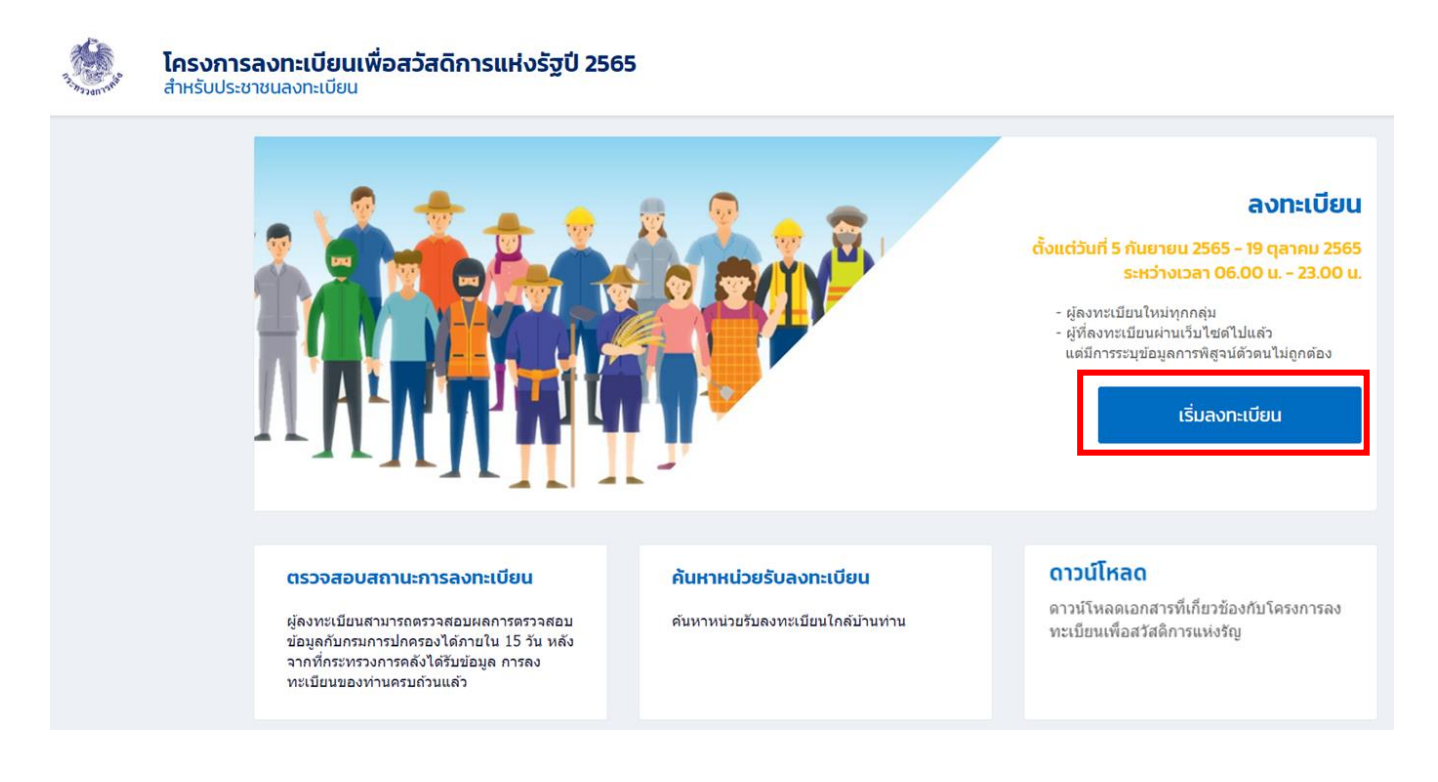

3. ระบุหมายเลขบัตรประจำตัวประชาชนของผู้ลงทะเบียน จากนั้นคลิก **ตรวจสอบข้อมูล** 

| 3. Sannaha | <b>โครงการลงทะเบียนเพื่อสวัสดิการแห่งรัฐปี 2565</b><br>สำหรับประชาชนลงทะเบียน |                                                 |                         |                   |                                      |  |
|------------|-------------------------------------------------------------------------------|-------------------------------------------------|-------------------------|-------------------|--------------------------------------|--|
|            |                                                                               | ู้ 1<br>ลงทะเบียน                               | 2<br>ข้อมูลผู้ลงทะเบียน | 3<br>ยืนยันข้อมูล | 4<br>บันทึกข้อมูลในแบบฟอร์มเสร็จสิ้น |  |
|            |                                                                               | <b>ลงทะเบียน</b><br>*เลขประจำดัวประชาชนของผู้ลง | ทะเบียน                 |                   |                                      |  |
|            |                                                                               | ตรวจสอบข้อมูล                                   |                         |                   |                                      |  |

- 4. ระบุข้อมูลตามหน้าบัตรประชาชน
  - คำนำหน้าชื่อ
  - II. ชื่อ-นามสกุล
  - III. วัน-เดือน-ปี เกิด
  - IV. รหัส Laser ID หลังบัตรประชาชน

จากนั้นคลิก **ขั้นตอนถัดไป** 

\*\*\* ต้องระบุข้อมูลให้ถูกต้องตรงตามบัตรประชาชน หากระบุข้อมูลไม่ถูกต้องข้อมูลจะถูก Reject จาก กรมการปกครองและต้องดำเนินการลงทะเบียนใหม่\*\*\*

| ชื่อกลาง *นามสกุล                                                                                                    |
|----------------------------------------------------------------------------------------------------|
| <mark>บัตรประจำดังประชาชน</mark><br>1 1000 0000 0 0 1<br>1 1000 2000 0 0 1<br>1 1000 2000 0 1<br>1 1000 2000 1<br>1 1000 2000 0<br>1 1000 2000 1<br>1 1000 2000 0<br>1 1000 2000 1<br>1 1000 2000 1<br>1 1000 2000 2000 1<br>1 1000 2000 2000 2000 2000 2000 2000 20 |
| รหัส Laser ID จะอยู่ด้านหลังบัตรตามภาพตัวอย<br><u>วิธรรรรรรรรรรรรรรรรรรรรรรรรรรรรรรรรรรรร</u>                                                                                                    |
|                                                                                                    |

- 5. ระบบจะให้กรอกข้อมูลของผู้ลงทะเบียน โดยประกอบด้วยข้อมูล 4 ส่วนคือ
  - a. ส่วนที่ 1 ข้อมูลส่วนตัวของผู้ลงทะเบียน ระบุข้อมูล
    - i. หมายเลขโทรศัพท์มือถือที่ติดต่อได้ โดยได้ใส่ทั้งเบอร์มือถือ และเบอร์พื้นฐาน
    - ii. ที่อยู่ปัจจุบัน
    - iii. วุฒิการศึกษาสูงสุด
    - iv. สถานภาพการมีครอบครัว ระบุข้อมูลครอบครัว (ถ้ามี) ทั้งนี้ สมาชิกในครอบครัว" หมายถึง สามีหรือภรรยาที่จดทะเบียนสมรส และบุตรที่ชอบด้วยกฎหมายที่มีอายุต่ากว่า 18 ปีบริบูรณ์ (นับถึงวันที่ 19 ต.ค. 65) แต่ไม่รวมบุตรบุญธรรม
    - ง. การผูกบัตรประจำตัวประชาชนกับพร้อมเพย์

|                          | นตัวของผู้ลง | ทะเบียน |                |   |                                |            |
|--------------------------|--------------|---------|----------------|---|--------------------------------|------------|
| 1. *สถานะปัจจุบัน        |              |         |                |   |                                |            |
| กรุณาระบุ                |              |         |                | ~ |                                |            |
| 2. เลขประจำตัวประช       | าชน 13 หลัก  |         |                |   |                                |            |
| 6 7108 76022 1           | 93           |         |                |   |                                |            |
| 3. <b>*</b> คำนำหน้าชื่อ |              | *ชื่อ   |                |   | ชื่อกลาง                       | *นามสกุล   |
| นาย                      | ~            | ลงทะเบี | ยน             |   |                                | สวัสดีการ  |
| 4. <b>*</b> วันเกิด      | *เดือนเกิด   |         | *ปีเกิด (พ.ศ.) |   |                                |            |
| 1                        | ุ∽ มกราคม    | ~       | 2500           | ~ | (เกิดก่อนหรือเกิดวันที่ 20 ตุล | ลาคม 2547) |

| ี่อยู่ปัจจุบัน |                |            |         |         |
|----------------|----------------|------------|---------|---------|
| *เลขที่        | หมู่บ้าน/อาคาร |            | ชั้นที่ | หมู่ที่ |
|                |                |            |         |         |
| ตรอก/ซอย       |                | แยก        | ถนน     |         |
|                |                |            |         |         |
| *ดำบล/แขวง     |                | *อำเภอ/เขต |         |         |
|                |                |            |         |         |
| *จังหวัด       |                |            |         |         |
|                |                |            |         |         |
| *รหัสไปรษณีย์  |                |            |         |         |
|                |                |            |         |         |
|                |                |            |         |         |

| 7. *วุฒิการศึกษาสูงสุเ                                   |                                                                                                    |
|----------------------------------------------------------|----------------------------------------------------------------------------------------------------|
| กรุณาเลือก                                               | ~                                                                                                    |
| 8. สถานภาพการมีครอ<br>"สมาชิกในครอบครั<br>รวมบุตรบุญธรรม | ้มครัวเฉพาะที่ยังมีชีวิตอยู่<br>" หมายถึง สามีหรือภรรยาที่จดทะเบียนสมรส และบุตรที่ชอบด้วยกฏหมายที่มีอายุด่ำกว่า 18 ปีบริบูรณ์ ( <mark>นับถึงวันที่19 ดุลาคม 2565</mark> ) แต่ไม่ |
| *มีสามี / ภรรยา                                          | ่ำดทะเบียนสมรส และยังมีชีวิตอยู่                                                                                                    |
| 🦳 ไม่มี                                                  | <u></u>                                                                                                    |
| *มีบุตรที่มีอายุต่ำ                                      | าว่า 18 ปีบริบูรณ์ (เกิดดั้งแต่วันที่ 21 ตุลาคม 2547)                                                                                                    |
| 🦳 ไม่มี                                                  | 🔵 มี จำนวน กรุณาระบุ 🗸 คน                                                                                                    |
| 9. <b>*</b> การผูกบัตรประจำเ                             | ้วประชาชนกับพร้อมเพย์                                                                                                    |
| 🥏 រើប័ល្អឌីស៊ោ                                           | ฝากธนาคารที่ <u>ผูกพร้อมเพย</u> ์แล้ว 🦳 ไม่มีบัญชีเงินฝากธนาคาร                                                                                                    |
| 🔵 រើប័ល្អឌីទោ                                            | ฝากธนาคารแต่ยัง <u>ไม่ได้ผูกพร้อมเพย</u> ์                                                                                                    |

b. ส่วนที่ 2 การประกอบอาชีพ ระบุข้อมูล

i. อาชีพหลัก โดยระบุทั้งส่วนของผู้ลงทะเบียนและสามี/ภรรยาของผู้ลงทะเบียน

| <b>ส่วนที่ 2 การประกอบอาชีพ</b><br>(กรุณาให้ข้อมูลตามความเป็นจริงของตัวเอง | และสามี/ภรรยา)                                                                                            |
|----------------------------------------------------------------------------|----------------------------------------------------------------------------------------------------|
| 10. *อาชีพหลัก<br>(อาชีพหลัก หมายถึง งานที่ผู้ลงทะเบีย                     | นใช้เวลาทำเป็นส่วนใหญ่ หรืองานที่ให้รายได้สูงสุด) (ต่อ)                                                   |
| ก. ผู้ลงทะเบียน                                                            | ผู้ลงทะเบียน ด้องไม่เป็นภิกษุ สามเณร นักพรต นักบวช ผู้ด้องขัง ข้าราชการ ลูกจ้างประจำ ผู้รับบ่านาญปกติหรือ |
| ข. สามี/ภรรยาของผู้ลงทะเบียน                                               | เบี้ยหวัดจากส่วนราชการ                                                                                    |
|                                                                            |                                                                                                    |
|                                                                            | 🥏 มงานทา (รวมถงกรณวางเวนจากฤดูเพาะบลูก/เกบเกยว)                                                           |

- c. ส่วนที่ 3 รายได้และหนี้สินนอกระบบของผู้ลงทะเบียน ระบุข้อมูล
  - i. รายได้รวมในปี พ.ศ. 2564 (ไม่รวมรายได้ครอบครัว)
  - ii. รายได้รวมของสมาชิกในครอบครัวในปี พ.ศ. 2564 (ไม่รวมผู้ลงทะเบียน)
  - หนี้สินในระบบ และนอกระบบของผู้ลงทะเบียน ณ วันที่ลงทะเบียน

| <b>ส่วนที่ 3 รายได้และหนี้สินนอกระบบของผู้ลงทะเบียน</b><br>(กรุณาให้ข้อมูลดามความเป็นจริงให้ครมทุกข้อ)                                                                                                    |                                                                                                    |
|----------------------------------------------------------------------------------------------------|----------------------------------------------------------------------------------------------------|
| 11. * รายได้รวมในปี พ.ศ. 2564 (ไม่รวมรายได้ครอบครัว)<br>(ให้กรอกรายได่ที่ยังไม่หักค่าใช้จ่ายที่ได้รับระหว่างเดือนมกราคม – ธันวาคม 2564)                                                                                                    | หมายเหตุ                                                                                                    |
| <ul> <li>ไม่มีรายได้ มีรายได้ โดยรายได้หลักมาจาก</li> <li>12. * รายได้รวมของสมาชิกในครอบครัวในปี พ.ศ. 2564 (ไม่รวมผู้ลงทะเบียน)<br/>(ให้กรอกรายได้ที่ยังไม่หักค่าใช้จ่ายที่ได้รับระหว่างเดือนมกราคม – ธันวาคม 2564)<br/>กรุณาเลือก</li> </ul> | รายได้ หมายถึง รายได้ที่ได้รับจากการประกอบอาชีพ รายได้ที่<br>ได้จากสวัสดิการต่าง ๆ จากรัฐบาล เช่น เบี้ยยังชีพผู้สูงอายุ<br>เบี้ยความพิการ เงินอุดหนุนเพื่อการเลี้ยงดูเด็กแรกเกิด เป็นต้น<br>และรายได้อื่น ๆ เช่น ค่าเลี้ยงดูมิดามารดา หรือบุตรหลาน<br>ดอกเบี้ย เงินปันผล ค่าเข่าประโยชน์อื่นใด เงินรางวัลจากสลาก<br>กินแบ่งรัฐบาล เป็นต้น |
| 13. * หนี้สินในระบบ และนอกระบบของผู้ลงทะเบียน ณ วันที่ลงทะเบียน<br>💿 ไม่มีหนี้สิน 🔵 มีหนี้สิน                                                                                                    | สมาชิกในครอบครัว หมายถึง สามีหรือภรรยาที่จดทะเบียน<br>สมรส และบุตรที่ชอบธรรมด้วยกฎหมาย ที่มีอายุต่ำกว่า 18 ปีบ<br>ริบูรณ์ ( <mark>นับถึงวันที่19 ตุลาคม 2565</mark> ) <u>เฉพาะที่ยังมีชีวิตอยู่</u><br>แต่ไม่รวมบุตรบุญธรรม                                                                                                    |
|                                                                                                    | หนี้สินในระบบ เช่น การกู้ยืมเงินจากธนาคาร สหกรณ์ กองทุน<br>กู้ยืมเพื่อการศึกษา (กยศ.) กองทุนฟื้นฟูและพัฒนาเกษตรกร พิ<br>โกไฟแนนซ์ นาโนไฟแนนซ์ เป็นดัน                                                                                                    |
|                                                                                                    | หนี้สินนอกระบบ เช่น การกู้บึมเงินระหว่างเพื่อนฝูง ญาติพี่น้อง<br>บุคคลทั่วไป นายทุน หรือเงินด่วนออนไลน์ เป็นต้น                                                                                                    |
|                                                                                                    |                                                                                                    |

- ส่วนที่ 4 ความต้องการให้ภาครัฐช่วยเหลือ ระบุข้อมูล
  - i. ความต้องการให้ภาครัฐช่วยเหลือ

| ส่วนที่ 4  | ความต้องการให้ภาครัฐช่วยเหลือ                                                                 |      |                              |   |
|------------|-----------------------------------------------------------------------------------------------|------|------------------------------|---|
| 14. * ท่าเ | เมืความต้องการให้ภาครัฐช่วยเหลือ "เพิ่มเติม" ในด้านใดบ้าง                                     |      |                              |   |
| 🦳 ต้องศ    | าาร (โปรดระบุข้อมูลเพิ่มเดิม)                                                                 |      |                              |   |
| 🦳 ไม่ด้อ   | องการ (สวัสดิการปัจจุบันเพียงพอแล้ว)                                                          |      |                              |   |
|            |                                                                                               |      |                              | ] |
| ท่านมีควา  | เมต้องการให้ภาครัฐช่วยเหลือในด้านใดบ้าง (เลือกได้มากกว่า 1<br>ลดภาระค่าครองชีพในชีวิตประจำวัน | ข้อ) |                              |   |
|            | หางานให้                                                                                      |      |                              |   |
|            | ฝึกทักษะฝีมือเพื่อเพิ่มพูนศักยภาพ                                                             |      |                              |   |
|            | หาสินเชื่อให้                                                                                 |      |                              |   |
|            | แก้ไขหนี้เงินกู้นอกระบบ                                                                       |      |                              |   |
|            | แก้ไขหนี้เงินกู้ในระบบ                                                                        |      |                              |   |
|            | หาสถานที่ประกอบอาชีพ                                                                          |      | หาลูกค้าหรือกลุ่มเป้าหมายให้ |   |
|            | หาช่องทางการขาย                                                                               |      | จัดหาที่ดินทำกินให้          |   |
|            | ส่งเสริมการออมเพื่อการดำรงชีพในยามชรา                                                         |      | ให้ความรู้ทางการเงิน         |   |
|            | จัดให้มีประกันอุบัติเหตุ                                                                      |      | จัดให้มีประกันชีวิต          |   |
|            | จัดให้มีประกันสุขภาพ                                                                          |      | จัดหาที่อยู่อาศัยให้         |   |
|            | จัดหาเครื่องมือในการทำมาหากิน                                                                 |      |                              |   |
|            | อื่น ๆ ระบุ                                                                                   |      |                              |   |
|            |                                                                                               |      |                              |   |

 เมื่อกรอกข้อมูลครบถ้วนและตรวจสอบความถูกต้องของข้อมูลเรียบร้อย คลิก ขั้นตอนถัดไป ในกรณีที่ผู้ ลงทะเบียนมีครอบครัวจะต้องเลือกหน่วยรับลงทะเบียนที่จะเดินทางไปยื่นเอกสาร

| <b>เลือกหน่วยงานที่ประสงค์ไปยื่นเอกสา</b><br>ผู้ลงทะเบียนสามารถยื่นเอกสารได้ที่ทุกสาขาของห | เ <b>รประกอบการส</b><br>ม่วยลงทะเบียนที่เลือก | <b>เงทะเบียน</b><br>ก |   |
|--------------------------------------------------------------------------------------------|-----------------------------------------------|-----------------------|---|
| *หน่วยงาน                                                                                  |                                               | *จังหวัด              |   |
| กรุณาเลือกหน่วยงาน                                                                         | ~                                             | กรุณาเลือก            | ~ |

กรณีกรอกข้อมูลไม่ครบถ้วน ระบบจะแสดงข้อความ **กรุณากรอกข้อมูลให้ครบถ้วน** เมื่อคลิกตกลงจะแสดงกรอบสี แดงในส่วนที่ระบุข้อมูลไม่ครบถ้วน

|                                                                                | กรุณากรอกข้อมู<br>ตกล         | ดให้ครบถัวน<br>เง |           |
|--------------------------------------------------------------------------------|-------------------------------|-------------------|-----------|
| 3. *คำนำหน้าชื่อ                                                               | *ชื่อ                         | ชื่อกลาง          | *นามสกุล  |
| นาย ~                                                                          | ลงทะเบียน                     |                   | สวัสดิการ |
| 4. *วันเกิด                                                                    | *ปีเกิด (พ.ศ.)                |                   |           |
| <ol> <li>*หมายเลขโทรศัพท์มือถือที่ดิดต่อได้</li> <li>ด่อยู่ปัจจุบัน</li> </ol> |                               |                   |           |
| ใช้ที่อยู่ตามบัตรประจำตัวประ                                                   | ชาชน (กรณีอ่านข้อมูลจากบัตรฯ) | 5 J               |           |
| *เลขที                                                                         | หมู่บ้าน/อาคาร                | ชันที             | หมู่ที    |
| ตรอก/ชอย                                                                       | แยก                           | ถนน               |           |
| *ตำบล/แขวง                                                                     | *อำเภอ                        | /เขต              |           |

 หลังจากคลิก ขั้นตอนถัดไป ระบบจะแสดงข้อมูลที่กรอกมาทั้งหมด เพื่อตรวจสอบความถูกต้อง หากข้อมูล ถูกต้องคลิก บันทึกข้อมูล หากข้อมูลไม่ถูกต้องคลิก กลับไปแก้ไขข้อมูล เพื่อแก้ไขข้อมูลให้ถูกต้อง

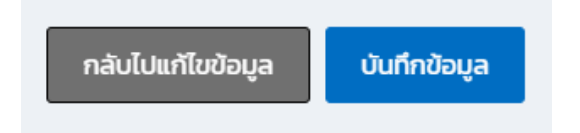

 ระบบจะแสดงเงื่อนไขและข้อตกลงในการลงทะเบียนเพื่อสวัสดิการแห่งรัฐ ปี 2565 ผู้ลงทะเบียนอ่านและ รับทราบเงื่อนไขที่ท้ายแบบฟอร์ม จากนั้นคลิก ยืนยัน

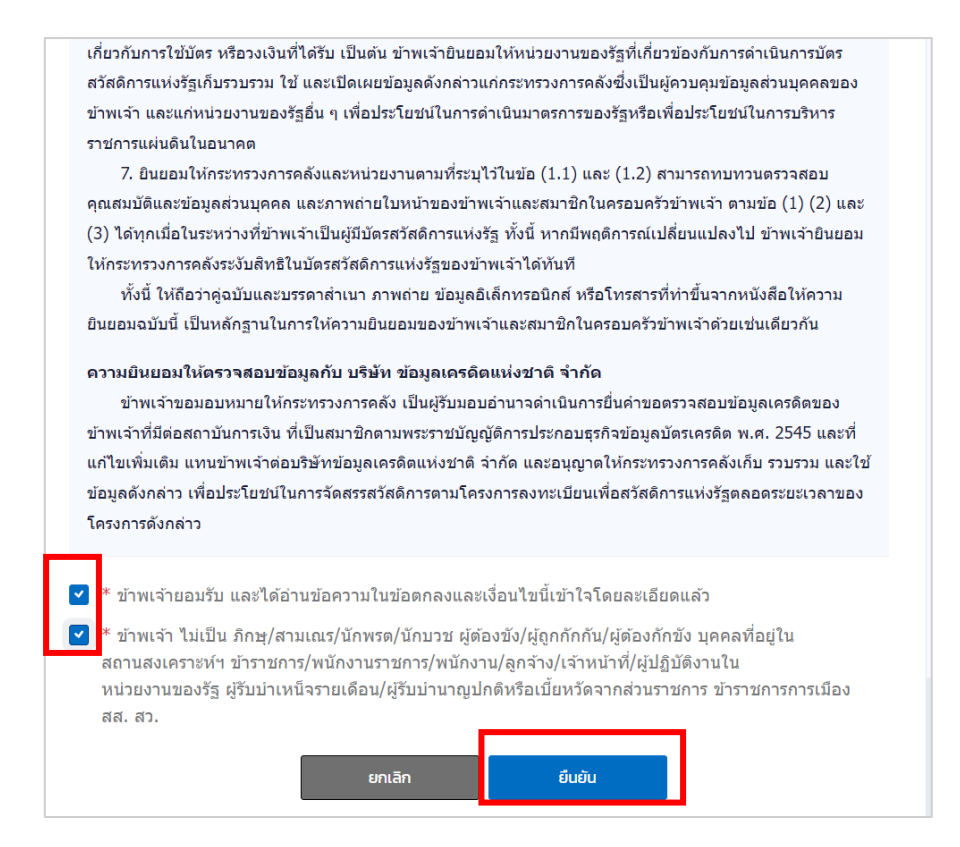

9. ระบบแสดงข้อความ บันทึกข้อมูลสำเร็จ

| สถานะ<br>กำลังตรวจสอบข้อมูลตามบัตร                                                                                                    | ประจำตัว                                  | $\checkmark$                                                        |           |  |
|----------------------------------------------------------------------------------------------------|-------------------------------------------|---------------------------------------------------------------------|-----------|--|
| หมายเหตุ: ข้อมูลของผู้ลงทะเบีย<br>1. เลขประจำตัวประชาชน<br>2. ชื่อ<br>3. นามสกุล<br>4. วัน เดือน ปีเกิด<br>5. เลขหลังบัตรประจำตัวประช<br>วัน เวลาที่ระบบได้รับข้อมูล<br>19/08/2565 00:45:06 น. | มนได้แก่<br>บั้<br>โปรดตรวจสม<br>าชน (Las | ั <mark>นทึกข้อมูลแล้ว</mark><br>อมสถานะการดงทะเบียนของท่าน<br>ตกลง | อีกครั้ง  |  |
| เลขบัตรประจำตัวประชาชน                                                                                                    |                                           |                                                                     |           |  |
| 6 7108 76022 19 3                                                                                                    |                                           |                                                                     |           |  |
| คำนำหน้าชื่อ                                                                                                    | ชื่อ                                      | ชื่อกลาง                                                            | นามสกุล   |  |
| นาย                                                                                                    | ลงทะเบียน                                 |                                                                     | สวัสดิการ |  |

ระบบจะตรวจสอบความถูกต้องของข้อมูลตามบัตรประชาชนของผู้ลงทะเบียนกับกรมการปกครอง คลิก
 ตรวจสอบสถานะ เพื่อตรวจสอบสถานะการลงทะเบียน

| ผลการลงทะเบียนเพื่อสวัสดิกา                                                                                                    | ารแห่งรัฐ                         |          |           |  |
|----------------------------------------------------------------------------------------------------|-----------------------------------|----------|-----------|--|
| สถานะ                                                                                                    |                                   |          |           |  |
| กำลังตรวจสอบข้อมูลตามบัตรประจำ                                                                                                    | าตัวประชาชนของผู้ลงทะเบียน        |          |           |  |
| หมายเหตุ: ข้อมูลของผู้ลงทะเบียนได้เ<br>1. เลขประจำดัวประชาชน<br>2. ชื่อ<br>3. นามสกุล<br>4. วัน เดือน ปีเกิด<br>5. เลขหลังบัตรประจำดัวประชาชน (<br>วัน เวลาที่ระบบได้รับข้อมูล<br>19/08/2565 00:45:06 น. | เก่<br>'Laser ID) ของผู้ดงทะเบียน |          |           |  |
| เลขบัตรประจำตัวประชาชน                                                                                                    |                                   |          |           |  |
| 6 7108 76022 19 3                                                                                                    |                                   |          |           |  |
| คำนำหน้าชื่อ                                                                                                    | ชื่อ                              | ชื่อกลาง | นามสกุล   |  |
| นาย                                                                                                    | ลงทะเบียน                         |          | สวัสดิการ |  |
| ตรวจสอบสถานะ                                                                                                    |                                   |          |           |  |

 ระบุข้อมูลหมายเลขบัตรประจำตัวประชาชน และวัน-เดือน-ปี เกิด ของผู้ลงทะเบียน จากนั้นคลิก ตรวจสอบ ข้อมูล

| <b>ตรวจสอบส</b><br>*เลขประจำตัวม | <b>เถานะกา</b> ร<br>ประชาชน | รลงทะเบียน          |   |                      |        |                                                                                |                                                                                                    |
|----------------------------------|-----------------------------|---------------------|---|----------------------|--------|--------------------------------------------------------------------------------|----------------------------------------------------------------------------------------------------|
| *วันเกิด<br>วัน                  | ~                           | *เดือนเกิด<br>เดือน | ~ | *ปีเกิด (พ.ศ.)<br>ปี | )<br>~ | บัตรประจำดัวประชาชน<br>1 1000 00000 00 0<br>นาย สวัสติการ คนไทย<br>1 ม.ต. 2500 | กรุณากรอกข้อมูลตามหน้าบัตรประจำดัวประชาชน<br>ใบล่าสุดและยังไม่หมดอายุ<br>กรณีไม่ทราบวันเกิด / เดือนเกิด กรุณาเลือก |
| ตรวจสอบข้อเ                      | Ja                          |                     |   |                      |        |                                                                                | "ไม่ทราบวันเกิด" / "ไม่ทราบเดือนเกิด"                                                                              |

- 12. ระบบแสดงสถานะการลงทะเบียน แบ่งออกเป็น
  - กำลังตรวจสอบข้อมูลตามบัตรประจำตัวประชาชนของผู้ลงทะเบียน หมายถึง ผู้ลงทะเบียนมีการ ลงทะเบียนด้วยตนเองเรียบร้อย อยู่ระหว่างตรวจสอบข้อมูลตามหน้าบัตรประชาชน

| T. Margan | <b>โครงการลงทะเบียเ</b><br>สำหรับประชาชนลงทะเบียเ | มเพื่อสวัสดิการแห่งรัฐ<br>"                                                                                                    | <b>ர</b> ปี 2565                                                                                                    |           |           |               |
|-----------|---------------------------------------------------|----------------------------------------------------------------------------------------------------|----------------------------------------------------------------------------------------------------|-----------|-----------|---------------|
|           |                                                   | <ul> <li>ผลการลงทะเบียนเพื่<br/>สถานะ</li> <li>กำลังตรวจสอบข้อมูลต</li> <li>หมายเหตุ: ข้อมูลของผู้ลง</li> <li>เลขประจำด้วประชาร</li> <li>ชื่อ</li> <li>เกมสกุล</li> <li>วัน เดือน ปีเกิด</li> <li>เลขหลังบัตรประจำดั</li> <li>วัน เวลาที่ระบบใด้รับข้อมูล</li> <li>19/08/2565 00:45:0</li> </ul> | อสวัสดิการแห่งรัฐ<br>ามมัตรประจำดัวประชาชนของผู้ดงหะแ<br>ทะเบียนได้แก่<br>วป<br>วประชาชน (Laser ID) ของผู้ดงทะเบีย<br>26 น. | มียน<br>น |           |               |
|           |                                                   | เลขบัดรประจำดัวประชาชน                                                                                                    |                                                                                                    |           |           |               |
|           |                                                   | 6 7108 76022 19 3                                                                                                    |                                                                                                    |           |           |               |
|           |                                                   | คำนำหน้าชื่อ                                                                                                    | ชื่อ                                                                                                    | ชื่อกลาง  | นามสกุล   |               |
|           |                                                   | นาย                                                                                                    | ลงทะเบียน                                                                                                    |           | สวัสดิการ |               |
|           |                                                   |                                                                                                    |                                                                                                    |           |           | กลับไปหน้าแรก |

 ข้อมูลตามบัตรประจำตัวประชาชนของผู้ลงทะเบียนถูกต้อง หมายถึง ผู้ลงทะเบียนมีการลงทะเบียน ด้วยตนเองเรียบร้อย ข้อมูลตามบัตรประจำตัวประชาชนของผู้ลงทะเบียนถูกต้อง

| A Dependence | <b>โครงการลงทะเบียเ</b><br>สำหรับประชาชนลงทะเบียเ | มเพื่อสวัสดิการแห่งรัฐ<br>"                                                                      | <b>ர</b> ปี 2565                                                     |          |         |  |
|--------------|---------------------------------------------------|--------------------------------------------------------------------------------------------------|----------------------------------------------------------------------|----------|---------|--|
|              |                                                   | ผลการลงทะเบียนเพื่อ<br>สถานะ<br>ข้อมูลตามนัตรประจำด้วน<br>หมายเหตุ: ข้อมูลของผู้ลงง              | สวัสดิการแห่งรัฐ<br>ไระข่าช่นของผู้ดงทะเบียนถูกต้อง<br>เะเบียนได้แก่ |          |         |  |
|              |                                                   | 1. เลขประจำดัวประชาชา<br>2. ชื่อ<br>3. นามสกุล<br>4. วัน เดือน ปีเกิด<br>5. เลขหลังบัตรประจำตัว: | เ<br>ประชาชน (Laser ID) ของผู้ดงทะเบ็เ                               | תה       |         |  |
|              |                                                   | วัน เวลาที่ระบบได้รับข้อมูล<br>08/06/2565 23:25:01                                               | . u.                                                                 |          |         |  |
|              |                                                   | เลขบัตรประจำดัวประชาชน<br>2 3529 29196 55 0                                                      |                                                                      |          |         |  |
|              |                                                   | คำนำหน้าชื่อ                                                                                     | ชื่อ                                                                 | ชื่อกลาง | นามสกุล |  |
|              |                                                   | น.ส.                                                                                             | 21212121                                                             |          | กกกก    |  |

 111. ข้อมูลตามบัตรประจำตัวประชาชนของผู้ลงทะเบียนไม่ถูกต้อง หมายถึง ผู้ลงทะเบียนมีการลงทะเบียน ด้วยตนเองเรียบร้อย ข้อมูลตามบัตรประชาชนของผู้ลงทะเบียนไม่ถูกต้อง ผู้ลงทะเบียนต้องเริ่ม ลงทะเบียนใหม่

| San . | <b>โครงการลงทะเบียน</b><br>สำหรับประชาชนลงทะเบียเ | แพื่อสวัสดิการแห่งรัฐปี 2                                                                                                    | 565           |          |   |                                                                                                    |               |
|-------|---------------------------------------------------|----------------------------------------------------------------------------------------------------|---------------|----------|---|----------------------------------------------------------------------------------------------------|---------------|
|       |                                                   | <b>ผลการลงทะเบียนเพื่อสวั</b> ส<br>สถานะ                                                                                                    | สดิการแห่งรัฐ |          |   |                                                                                                    |               |
|       |                                                   | ข้อมูลตามนัตรประจำด้าประชาชนของผู้ลงหะเบียนไม่ถูกต้อง<br>หมายเหตุ: ข้อมูลของผู้ลงทะเบียนได้แก่<br>1. เลขประจำด้าประชาชน<br>2. ชื่อ<br>3. นามสกุล<br>4. วัน เดือน ปีเกิด<br>5. เลขหลังบัตรประจำด้าประชาชน (Laser ID) ของผู้ลงทะเบียน |               |          |   | <b>โปรดทราบ</b><br>ข้อมูลส่วนบุคดลของท่านไม่ถูกต้อง<br>กรุณากดปุ่ม "เริ่มลงทะเบียน"<br>เพื่อกรอกข้อมูลของท่านใหม่อีกครั้ง |               |
|       |                                                   | วัน เวลาที่ระบบได้รับข้อมูล                                                                                                    |               |          |   | เริ่มลงทะเบียน                                                                                                    |               |
|       |                                                   | 08/07/2565 10:01:52 น.<br>เลขบัตรประจำตัวประชาชน<br>6 7808 36063 35 2                                                                                                    |               |          |   |                                                                                                    |               |
|       |                                                   | คำนำหน้าชื่อ<br>นาย                                                                                                    | ชื่อ<br>หดสอบ | ชื่อกลาง | 1 | นามสกุล<br>พดสอบ                                                                                                    |               |
|       |                                                   |                                                                                                    |               |          |   |                                                                                                    | กลับไปหน้าแรก |

13. กรณีผู้ลงทะเบียนที่มีครอบครัวและสถานะการลงทะเบียนเป็นข้อมูลตามบัตรประจำตัวประชาชนของผู้ ลงทะเบียนถูกต้อง ผู้ลงทะเบียนจะต้องเดินทางไปยังหน่วยรับลงทะเบียนที่ระบุไว้เพื่อยื่นเอกสารประกอบ หาก ต้องการเปลี่ยนหน่วยรับลงทะเบียนสามารถดำเนินการได้ด้วยตนเองผ่านหน้าเว็บไซต์

| <b>าเป็หนวยงานทบระสงคเบยนเอกส</b> า<br>งทะเบียนสามารถยืนเอกสาได้ที่ทุกสาขาของหน่วย | <b>ารบระกอบการลงท</b><br>ยลงทะเบียนที่เลือก <u>[คลิ๊กที่</u> | <b>ะเบยน</b><br>นี่เพื่อค้นหาหน่วยรับลงทะเบียนใกล้ป้าน] |   |
|------------------------------------------------------------------------------------|--------------------------------------------------------------|---------------------------------------------------------|---|
| ขอแก้ไขจุดลงทะเบียนเป็น                                                            |                                                              |                                                         |   |
| *หน่วยงาน                                                                          |                                                              | *จังหวัด                                                |   |
| ธนาคารกรุงไทย                                                                      | ~                                                            | กรุงเทพมหานคร                                           | ~ |

- 14. ผู้ลงทะเบียนที่ไม่มีครอบครัว ข้อมูลตามบัตรประจำตัวประชาชนของผู้ลงทะเบียนถูกต้องและมีสถานะเป็น กระทรวงการคลังได้รับข้อมูลการลงทะเบียนของท่านครบถ้วนแล้ว ไม่จำเป็นต้องนำแบบฟอร์มและเอกสาร ประกอบการลงทะเบียนไปยื่นที่หน่วยรับลงทะเบียนอีก ทั้งนี้ผู้ลงทะเบียนสามารถตรวจสอบผลการตรวจสอบ ข้อมูลกับกรมการปกครองได้ในวันศุกร์ของสัปดาห์ถัดไป ผ่านเว็บไซต์ https://บัตรสวัสดิการแห่งรัฐ.mof.go.th หากตรวจสอบแล้วพบว่า
  - การลงทะเบียนสมบูรณ์ : ผู้ลงทะเบียนรอการตรวจสอบคุณสมบัติต่อไป
  - การลงทะเบียนไม่สมบูรณ์ : ผู้ลงทะเบียนจะต้องแก้ไขข้อมูลของตนเองให้ตรงกับข้อมูลของกรมการ
     ปกครองที่หน่วยรับลงทะเบียนใดก้ได้

| ۲ | <b>โครงการลงทะเบีย</b><br>สำหรับประชาชนลงทะเบีย | <b>นเพื่อสวัสดิการแห่งรัฐ</b><br><sup>น</sup>                     | Ū 2565                                                     |          |                 |  |
|---|-------------------------------------------------|-------------------------------------------------------------------|------------------------------------------------------------|----------|-----------------|--|
|   |                                                 | <mark>ผลการลงทะเบียนเพื่อส</mark><br>สถานะ<br>กระทรวงการคลังได้รั | สวัสดิการแห่งรัฐ<br>ับข้อมูลการลงหะเมียนของท่านครบถ้วนแล้า |          |                 |  |
|   |                                                 | วัน เวลาที่ระบบได้รับข้อมูล<br>08/06/2565 23:25:0                 | 11 น.                                                      |          |                 |  |
|   |                                                 | เลขบัดรประจำดัวประชาชน<br>2 3529 29196 55 0                       |                                                            |          |                 |  |
|   |                                                 | ดำน่าหน้าชื่อ<br>น.ส.                                             | ชื่อ<br>ขขขข                                               | ชื่อกลาง | นามสกุด<br>กกกก |  |

## ขั้นตอนการตรวจสอบสถานการลงทะเบียน สำหรับประชาชนตรวจสอบด้วยตนเอง

เมื่อผู้ลงทะเบียนได้ลงทะเบียนผ่านเว็บไซต์ด้วยตนเองหรือผ่านหน่วยรับลงทะเบียน ผู้ลงทะเบียนสามารถตรวจสอบ สถานะการลงทะเบียนของตนเองได้ผ่านเว็บไซต์ตามขั้นตอนดังนี้

 ผู้ลงทะเบียนเข้าไปที่เว็บไซต์โครงการลงทะเบียนเพื่อสวัสดิการแห่งรัฐ ปี 2565 https://บัตรสวัสดิการแห่งรัฐ.mof.go.th หรือ https://welfare.mof.go.th/ จากนั้น คลิก ตรวจสอบสถานะการลงทะเบียน

| T-1-2-2-2-1-1-1-1-1-1-1-1-1-1-1-1-1-1-1- | โครงการลงทะเบียนเพื่อสวัสดิการแห่งรัฐ ปี 2565 |
|------------------------------------------|-----------------------------------------------|
|                                          | ระยะเวลาลงทะเบียน 5 ก.ย. 2565 – 19 ต.ค. 2565  |
|                                          | ตรวจสอบสถานะการลงทะเบียน >                    |

2. จากนั้นระบุหมายเลขบัตรประชาชน และ วันเดือนปี เกิด จากนั้นคลิก **ตรวจสอบข้อมูล** 

| ۲ | <b>โครงการลงทะเบียน</b><br>สำหรับประชาชนลงทะเบียน | เพื่อสวัสดิการ                                                | แห่งร่         | รัฐปี 2565                        |   |                      |   |                                                                                               |                                                                                                    |  |
|---|---------------------------------------------------|---------------------------------------------------------------|----------------|-----------------------------------|---|----------------------|---|-----------------------------------------------------------------------------------------------|----------------------------------------------------------------------------------------------------|--|
|   |                                                   | <b>ตรวจสอบสถ</b><br>*เลขประจำดังประ<br>*วันเกิด<br>วัน<br>วัน | านะกา<br>รชาชน | รลงทะเบียน<br>*เดือนเกิด<br>เดือน | ~ | *ปีเกิด (พ.ศ.)<br>ปี | ~ | มัตรประจำเร็บประสาขม<br>1 1000 0000 85 0<br>1 1 4 1000 10000 87 0<br>1 1 4 1000<br>1 4 4 1000 | กรุณากรอกข้อมูลตามหน้าบัตรประสำคัรประชาชน<br>ใบต่าสุดและยังไม่หมดอายุ<br>กรณีไม่ทราบวันเกิด / เดือนเกิด กรุณาเดือก<br>"ไม่ทราบวันเกิด" / "ไม่ทราบเดือนเกิด" |  |
|   |                                                   |                                                               |                |                                   |   |                      |   |                                                                                               | กลับไปหน้าแรก                                                                                                    |  |

3. ระบบจะแสดงสถานะการลงทะเบียนของผู้ลงทะเบียน

| <br><b>โครงการลงทะเบี</b><br>สำหรับประชาชนลงทะเ | <mark>ียนเพื่อสวัสดิการแห่งรั</mark> ฐ<br><sup>ปียน</sup> | ขีปี 2565        |          |         |
|-------------------------------------------------|-----------------------------------------------------------|------------------|----------|---------|
|                                                 | ผลการลงทะเบียนเพื่อ                                       | สวัสดิการแห่งรัฐ |          | _       |
|                                                 | <sub>สถานะ</sub><br>การลงทะเบียนสมบู                      | รณ์              |          |         |
|                                                 | เลขบัตรประจำดัวประชาชน<br>2 3529 29196 55 0               |                  |          |         |
|                                                 | ดำน่าหน้าชื่อ                                             | ชื่อ             | ชื่อกลาง | นามสกุล |
|                                                 | น.ส.                                                      | 21212121         |          | 0000    |

|                          | เมือง         เมือง         เมือง           ผลการลงทะเบียน         ผลการพิจารณา<br>คุณสมบัติ         ผลการยืนยันดัวตน<br>(e-KYC)                                                           |
|--------------------------|----------------------------------------------------------------------------------------------------|
| ผลการลงทะเบียน           | ลงทะเบียนสมบูรณ์<br>-                                                                                                    |
| ผลการพิจารณาคุณสมบัติ    |                                                                                                    |
| ผลการยืนยันดัวดน (e-KYC) | -                                                                                                    |
| เปิดรับ<br>ลงทะเบียน     | มา กรวจสอบคุณสมบัติข้อมูล มา ประกาศผล มา ยืนยันดัวดน มา เริ่มใช้สิทธิ<br>ของผู้ลงกะเบียนและสมาชิก การตรวจสอบ เพื่อรับสิทธิ ผ่านบัตรประจำดัว<br>ในครอบครัวของผู้ลงทะเบียน คุณสมบัติ ประชาชน |

#### ผลการลงทะเบียน / ผลการพิจารณาคุณสมบัติ / ผลการยืนยันตัวตน (e-KYC)

ทั้งนี้ผู้ลงทะเบียนที่จะได้รับสิทธิสวัสดิการแห่งรัฐ ปี 2565 จะต้องผ่านขั้นตอน ดังนี้

- ผ่านการตรวจสอบสถานะบุคคลของผู้ลงทะเบียน
- ผ่านการตรวจสอบคุณสมบัติตามเกณฑ์ของโครงการ
- ผ่านการยืนยันตัวตน (E-KYC)

สถานะการลงทะเบียนของผู้ลงทะเบียนผ่านเว็บไซต์ประชาชน แบ่งได้ดังนี้

| ลำดับ | สถานะ                           | คำอธิบายสถานะ                                                                |
|-------|---------------------------------|------------------------------------------------------------------------------|
| 1     | ยังไม่ลงทะเบียน                 | ผู้ลงทะเบียนใหม่ ไม่เคยลงทะเบียน                                             |
| 2     | กำลังตรวจสอบข้อมูลตามบัตร       | ผู้ลงทะเบียนมีการลงทะเบียนด้วยตนเองเรียบร้อย อยู่ระหว่างตรวจสอบข้อมูลตาม     |
|       | ประจำตัวประชาชนของผู้ลงทะเบียน  | หน้าบัตรประชาชน                                                              |
| 3     | ข้อมูลตามบัตรประจำตัวประชาชนของ | ผู้ลงทะเบียนมีการลงทะเบียนด้วยตนเองเรียบร้อย โดยผู้ลงทะเบียนต้องเดินทางไป    |
|       | ผู้ลงทะเบียนถูกต้อง             | ยื่นเอกสารลงทะเบียนยังหน่วยรับลงทะเบียนที่เลือกไว้                           |
| 4     | ข้อมูลตามบัตรประจำตัวประชาชนของ | ผู้ลงทะเบียนมีการลงทะเบียนด้วยตนเองเรียบร้อย โดยข้อมูลผู้ลงทะเบียนไม่ถูกต้อง |
|       | ผู้ลงทะเบียนไม่ถูกต้อง          | ต้องทำการลงทะเบียนใหม่                                                       |
| 5     | กระทรวงการคลังได้รับข้อมูลการ   | ผู้ลงทะเบียนมีการลงทะเบียนเรียบร้อย อยู่ระหว่างส่งข้อมูลผู้ลงทะเบียนเพื่อ    |
|       | ลงทะเบียนของท่านครบถ้วนแล้ว     | ตรวจสอบสถานะบุคคล                                                            |

| ลำดับ | สถานะ                           | คำอธิบายสถานะ                                                                 |
|-------|---------------------------------|-------------------------------------------------------------------------------|
|       |                                 | หมายเหตุ : จากสถานะนี้จะไม่สามารถเปลี่ยนแปลงแก้ไขข้อมูลผู้ลงทะเบียนได้        |
|       |                                 | ยกเว้นตรวจสอบสถานะบุคคลกับกรมการปกครองแล้ว พบว่าข้อมูลไม่ถูกต้องผู้           |
|       |                                 | ลงทะเบียนจะต้องไปแก้ไขข้อมูล ณ หน่วยรับลงทะเบียนใดก็ได้                       |
| 6     | การลงทะเบียนสมบูรณ์             | ผู้ลงทะเบียนมีการลงทะเบียนเรียบร้อย และตรวจสอบสถานะบุคคลกับกรมการ             |
|       |                                 | ปกครองข้อมูลถูกต้อง รอพิจารณาคุณสมบัติต่อไป                                   |
| 7     | การลงทะเบียนไม่สมบูรณ์          | ผู้ลงทะเบียนมีการลงทะเบียนเรียบร้อย และตรวจสอบสถานะบุคคลกับกรมการ             |
|       |                                 | ปกครองข้อมูลไม่ถูกต้อง ผู้ลงทะเบียนต้องดำเนินการแก้ไขข้อมูล ณ หน่วยรับ        |
|       |                                 | ลงทะเบียนที่ผู้ลงทะเบียนยื่นเอกสารไว้เท่านั้น กรณีทำรายการผ่านเว็บไซต์ (สถานะ |
|       |                                 | โสด) สามารถไปแก้ไขข้อมูลที่หน่วยรับลงทะเบียนใดก็ได้                           |
| 8     | ผ่านเกณฑ์การพิจารณาคุณสมบัติ    | ผู้ลงทะเบียนมีการลงทะเบียนเรียบร้อย และผ่านคุณสมบัติของโครงการ รอยืนยัน       |
|       |                                 | ตัวตน (e-KYC) เพื่อรับสิทธิสวัสดิการแห่งรัฐ                                   |
| 9     | ไม่ผ่านเกณฑ์การพิจารณาคุณสมบัติ | ผู้ลงทะเบียนมีการลงทะเบียนเรียบร้อย และไม่ผ่านคุณสมบัติของโครงการ             |
|       |                                 | สามารถยืนอุทธรณ์เพื่อขอพิจารณาคุณสมบัติใหม่ได้                                |
| 10    | ยื่นยันตัวตนสำเร็จ              | ผู้ลงทะเบียนยืนยันตัวตนเพื่อรับสิทธิสวัสดิการแห่งรัฐสำเร็จ                    |
| 11    | ยืนยันตัวตนไม่สำเร็จ            | ผู้ลงทะเบียนยืนยันตัวตนเพื่อรับสิทธิสวัสดิการแห่งรัฐไม่สำเร็จ                 |